2025.4 『D1-Law.com 現行法規』バージョンアップのお知らせ

# 改正予定情報機能の追加について一 『D1-Law.com 現行法規』――

平素より『D1-Law.com』をご愛顧いただき、誠にありがとうございます。

4月9日(水)に、『D1-Law.com 現行法規』につきまして、改正予定情報を参照できる機能を追加いたしました。

### ◆概要

今後改正が予定されている法令の情報を「改正予定情報一覧」画面で表示します。また、「改正予定条 文」(法案、パブコメの改正案文が溶け込んだ状態の条文)の利用が可能となりました。 ※法案・パブコメとも、改正案文が公表されたもののみ、この画面に表示します。

## 今後も『D1-Law.com 現行法規』のバージョンアップにご期待ください。

次頁から、追加機能の詳細をご確認いただけます。

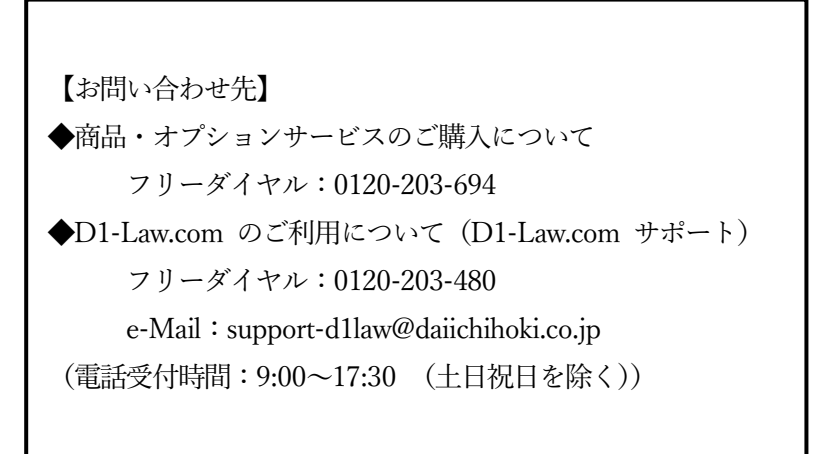

## 1.改正予定情報一覧画面の表示

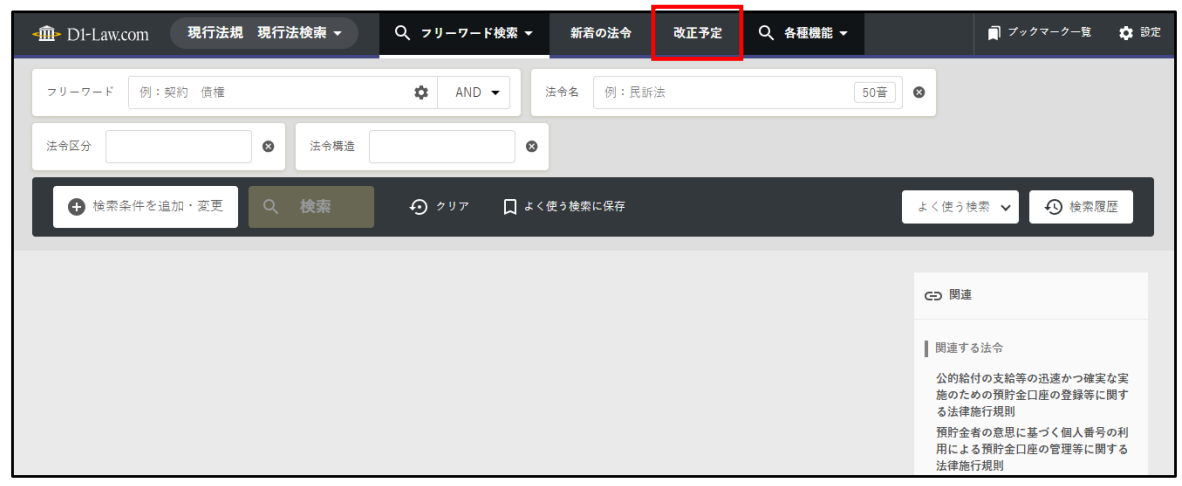

D1-Law バーにある改正予定ボタンをクリックすることで改正予定情報画面の表示が可能です。 ※画面は現行法規〔現行法検索〕のものですが、現行法規〔履歴検索〕でも同様です。

### (1) 表示する情報の指定

- 1. 法案・パブコメのプルダウンメニューより表示対象を選択します。
- 2. 法案の場合は国会会次、パブコメの場合は所管省庁のプルダウンから表示対象を選択します。 検索ボタンをクリックすると一覧が表示されます。

| < mb DI-Law.com 現行法規現行法                 | た検索 ▼ Q 検索機能 ▼                 | 新着の法令                | 改正予定                | Q、各種機能 →  |          | 🔲 ブックマーク一覧       | 🏚 設定 |
|-----------------------------------------|--------------------------------|----------------------|---------------------|-----------|----------|------------------|------|
| 改正予定情報一覧 1                              | 2                              |                      |                     |           |          |                  |      |
| 法案・パブコメ 法室 ▼ 国会団<br>法案<br>Q 検索 パブコメ クリア | 政 第217回国会(常会) ▼<br>第217回国会(常会) |                      |                     |           |          |                  |      |
|                                         |                                |                      |                     |           |          |                  |      |
|                                         |                                |                      |                     |           |          |                  |      |
|                                         | 第                              | 一法規 法情報統             | 合データベー              | ス         |          |                  |      |
|                                         | オンラインマニュアル                     | よくあるご質               | 間ご利用                | 用規約 収録内署  | 24<br>24 |                  |      |
|                                         |                                | DALICE               |                     |           |          |                  |      |
|                                         | 会社概要お問                         | 合せ ご利用に際し            | て個人情報の              | D取り扱いについて |          |                  | -    |
|                                         | Copyrig                        | ght©DAI-ICHI HOKI CO | LTD. All Rights Res | erved.    | 文字サ      | イズ <b>T</b> 上へ戻る | Ť    |

#### 改正予定一覧表示(法案)

|             |               |                |                                                  | _                                                                                                    |                                   |              |
|-------------|---------------|----------------|--------------------------------------------------|----------------------------------------------------------------------------------------------------|-----------------------------------|--------------|
|             |               |                |                                                  | 1                                                                                                    |                                   |              |
| <i>較込み</i>  | 9条件   法       | 案 > 第217       | 7回国会(常会)                                         |                                                                                                    |                                   |              |
| 第217<br>提出・ | 回国会(常<br>· 公示 | <b>会)</b> 2    | 改正法令名                                            | 改正される法令名・新規の法令名                                                                                           | 公布                                | _            |
| 令和 7        | 7年3月18日       |                |                                                  |                                                                                                    |                                   |              |
| 217         | 衆法17号         | 令和 7年3<br>月18日 | 地域人口の急減に対処するための特定地域づくり事<br>業の推進に関する法律の一部を改正する法律案 | <ul> <li>地域人口の急減に対処するための特<br/>域づくり事業の推進に関する法律<br/>元年12月4日号外法律第64号)</li> <li>内閣府設置法(平成11年7月16日号</li> </ul> | 定地<br>(令和 予定条文<br>令和7年3)<br>日法律第1 | 月31<br>5号 条文 |
| 217         | 衆法18号         | 令和 7年3<br>月18日 | 議院に出頭する証人等の旅費及び日当に関する法律<br>の一部を改正する法律案           | <ul> <li>第89号)</li> <li>議院に出頭する証人等の旅費及び日</li> <li>関する法律(昭和22年4月30日法律</li> <li>号)</li> </ul>               | 1当に<br>第81 予定条文 令和7年3月<br>日法律第6   | 月31 条文       |
| 217         | 衆法19号         | 令和 7年3<br>月18日 | 棚田地域振興法の一部を改正する法律案                               | 棚田地域振興法(令和元年6月19日<br>律第42号)                                                                               | 号外法<br>予定条文<br>日法律第9              | 月31<br>時     |
|             |               |                |                                                  | 国土交通省設置法(平成11年7月16<br>法律第100号)                                                                            | 日号外                               | 条文           |
| 217         | 衆法20号         | 令和 7年3<br>月18日 | 山村振興法の一部を改正する法律案法                                | 総務省設置法(平成11年7月16日号<br>第91号)                                                                               | 外法律<br>予定条文<br>日法律第1              | 月31<br>1号 条文 |
|             |               |                |                                                  | 山村振興法(昭和40年5月11日法律<br>号)                                                                                  | 第64 予定条文                          | 条文           |
| 令和 7        | 7年3月14日       |                |                                                  |                                                                                                    |                                   |              |

- 1. 条件表示………選択した条件を表示します。
- 2. 国会会次見出し……国会会次の情報を表示します。
- 3. 日付見出し………法案が提出された日付毎に日付見出しを表示します。
- 4. 改正予定情報……提出された法案単位で改正予定の概要を表示します。

法案単位の表示情報

| 提出               | ・公示                         |                               | 改正法令名                                       |                  | 改正される法令名・新規の法令名       |         | 公布      |  |
|------------------|-----------------------------|-------------------------------|---------------------------------------------|------------------|-----------------------|---------|---------|--|
| 令和               | 7年3月18日                     |                               |                                             |                  |                       |         |         |  |
| 217 衆法17号 令和 7年3 | ₩##↓□の魚減に対加するための特定₩##ペノ()事。 |                               | 地域人口の急減に対処するための特定地<br>域づくり事業の推進に関する法律(令和 予算 |                  | ◆和7年2日21              | 条文      |         |  |
|                  | 日18日                        | 114日 業の推進に関する注律の一部を改正する注律家 法案 | 法案                                          | 元年12月4日号外法律第64号) |                       | 口注律第15号 |         |  |
| 211              | MAT 3                       | 月18日                          | 業の推進に関する法律の一部を改正する法律案                       | 山栄               | 内閣府設置法(平成11年7月16日号外法律 | 予定条文    | 日法律第15号 |  |

1. 提出・公示………提出国会会次、議案種類と番号、提出日

2. 改正法令名………議案名

法案ボタン:法案を表示またはダウンロードします。

※ブラウザの設定によります。

3. 改正される法令名・新規の法令名…2の法令によって改正される法令名を一覧で表示しま

す。(新規制定の場合は新規制定と表示されます。)

予定条文ボタン:別画面で法案の改正の内容が溶け込んだ条文を表示

します。(準備段階では準備中と表示されます。)

4. 公布………公布時の発令、法案からの修正有無

条文ボタン:別画面で公布時の条文を表示します。 ※未公布時は非 表示となります。

| 🕩 D1-Law.c | com         | 現行            | 」<br>「法規 現行法検索 →                                                                                                    | Q、検索機能 <del>▼</del>                                                     | 新着の法令                                                                             | 改正予定                                                | Q、各種機能 <del>▼</del>                        |       | □ ブックマーク-覧       | ۵ |
|------------|-------------|---------------|----------------------------------------------------------------------------------------------------|-------------------------------------------------------------------------|-----------------------------------------------------------------------------------|-----------------------------------------------------|--------------------------------------------|-------|------------------|---|
| 正予定情報一     | 覧           |               |                                                                                                    |                                                                         |                                                                                   |                                                     |                                            |       |                  |   |
|            |             |               | 1                                                                                                    |                                                                         | 1 2 >                                                                             |                                                     |                                            |       |                  |   |
| 「絞込み条件     | パ           | ブコメ >         |                                                                                                    |                                                                         |                                                                                   |                                                     |                                            |       |                  |   |
| 提出・公示      |             |               | 案件名                                                                                                    | 改正法令名                                                                   |                                                                                   | 改正される法                                              | 宗令名・新規の法令名                                 | 公布    |                  |   |
| 令和 7年2月7   | 7日          |               |                                                                                                    |                                                                         |                                                                                   |                                                     |                                            |       |                  |   |
| 395020009  | 財<br>務<br>省 | 令和 7年<br>2月7日 | 財務省関係法令の情報通信技<br>活用した行政の推進等に関す<br>律施行規則の一部を改正する<br>案に対する意見募集について                                                                  | <ul> <li>病を<br/>う法<br/>通信技術を活用<br/>道合令<br/>進応行規則の一<br/>正する省令</li> </ul> | 6の情報<br>9した行<br>9する法 改正<br>-部を改                                                   | 財務省関係<br>通信技術を<br>政の推進等<br>律施行規則<br>3月28日号<br>第17号) | 法令の情報<br>活用した行<br>に関する法<br>(平成15年<br>外財務省令 | ₱ 未公布 |                  |   |
| 225024067  | 金融庁         | 令和 7年<br>2月7日 | 「金融商品取引法の審判手続<br>おける参考人及び鑑定人の旅<br>び手当に関する政令の一部を<br>する政令(案)」及び「公認会<br>士法の審判手続における参考<br>辻鑑定人の旅費及び手当に関<br>政令の一部を改正する政令()<br>等の公表について | 等に<br>費及<br>改正 公認会計士法の<br>計 続における参考<br>人及 鑑定人の旅費及<br>する に関する内閣府<br>案)」  | )審判手<br>(人及び<br>なび手当<br>行令                                                        | 中 新規制定                                              | 準備                                         | 中 未公布 |                  |   |
| 225024067  | 金融庁         | 令和 7年<br>2月7日 | 「金融商品取引法の審判手続<br>おける参考人及び鑑定人の旅<br>び手当に関する政令の一部を<br>する政令(案)」及び「公認会<br>士法の審判手続における参考<br>び鑑定人の旅費及び手当に関<br>政令の一部を改正する政令()<br>等の公表について | 等に<br>書及<br>改正 金融商品取引注<br>計 手続等における<br>人及 及び鑑定人のが<br>する 手当に関するた<br>案)」  | 5の審判<br>参考人<br>27日<br>27日<br>27日<br>27日<br>27日<br>27日<br>27日<br>27日<br>27日<br>27日 | 中 新規制定                                              | 準備                                         | ≠ 未公布 |                  |   |
| 195240113  | 環境          | 令和 7年<br>2月7日 | 「環境省関係浄化槽法施行規<br>一部を改正する省令(案)」に<br>する意見募集(パブリックコ                                                                                  | 則の<br>環境省関係浄化<br>行規則の一部を                                                | : 改正す<br>改正す                                                                      | 環境省関係<br>案 行規則(昭<br>素 30日号外厚                        | 浄化槽法施<br>和59年3月<br>生省令第17                  | 文字サイ  | 「ズ <b>〒</b> 上へ戻る | Ť |

1. 条件表示………選択した条件を表示します。

2. 日付見出し………法案が提出された日付毎に日付見出しを表示します。

3. 改正予定情報……パブコメ単位で改正予定の概要を表示します。

パブコメ単位の表示情報

| 1                                                  |                                    | 2                                                                       | 3                                                                       |     | 4                                                                                          |    |                           | 5  |
|----------------------------------------------------|------------------------------------|-------------------------------------------------------------------------|-------------------------------------------------------------------------|-----|--------------------------------------------------------------------------------------------|----|---------------------------|----|
| 提出・公示                                              |                                    | 案件名                                                                     | 改正法令名                                                                   |     | 改正される法令名・新規の法令名                                                                            | 4  | 公布                        |    |
| <sup>令和7年2月7日</sup><br>デジ<br>290501062 タ<br>ル<br>庁 | デ<br>ジ<br>☆<br>か和<br>レ<br>1月1<br>テ | 公的給付の支給等の迅速かつ確<br>7年 な実施のための預貯金口座の登<br>7日 等に関する法律施行規則の一部<br>改正する庁令案について | 公的給付の支給等の迅<br>速かつ確実な実施のた<br>めの預貯金口座の登録<br>等に関する法律施行規<br>則の一部を改正する庁<br>令 | 改正案 | 公的給付の支給等の迅<br>遠かつ確実な実施のた<br>めの預貯全口座の登録<br>等に関する法律施行規<br>則(令和3年12月24日<br>号外下ジ 5%庁令第10<br>二) | 備中 | 令和7年3月3<br>日デジ 如庁令<br>第1号 | 条文 |

1. 提出·公示……案件番号、所管省庁、公示日

2. 案件名……パブコメの案件名

- 3. 改正法令名……法案名
  - 改正案ボタン:改正案を表示またはダウンロードします。

※ブラウザの設定によります。

3. 改正される法令名・新規の法令名…3の法令によって改正される法令名を一覧で表示(新

規制定の場合は新規制定と表示されます。)

予定条文ボタン:別画面で法案の改正の内容が溶け込んだ条文を表示

します。(準備段階では準備中と表示されます。)

4. 公布………公布時の発令、法案からの修正有無

条文ボタン:別画面で公布時の条文を表示します。

※未公布時は非表示となります。

2.改正予定条文の表示

法案・パブコメの改正予定一覧画面の予定条文ボタンをクリックすることで改正予定条文が表示 されます。

| ▲血→ D1-Law.com 現行法規 地域人                                                                                                    | 口の急減に対処するための特定地域づくり事業の推進に関する法律                                                                                                    |                                                                                                    |
|----------------------------------------------------------------------------------------------------|----------------------------------------------------------------------------------------------------|----------------------------------------------------------------------------------------------------|
| 法 地域人口の急減に対処する<br>表示時点:令和7年3月30日 未来                                                                                                    | 5ための特定地域づくり事業の推進に関する法律 (令和元年12月4日<br>最終改正:令和7年3月31日号外法律第15号 予定情報                                                                                                    | 4日号外法律第64号)                                                                                                    |
| 条文<br>                                                                                                    | 1                                                                                                    | 2                                                                                                    |
| 国名等       東名等       ・本則       ・第一室 総則       1朱(目的)       2条(定義)       ・第二章 防定地域づくり事業協同<br>総合                                                                           | <ul> <li>●地域人口の急減に対処するための特定地域づくり事業の推進に<br/>関する法律<br/>(令和元年十二月四日号外法律第六十四号)<br/>(総理・総務・厚生労働・経済産業大臣署名)<br/>地域人口の急減に対処するための特定地域づくり事業の推進に関す<br/>る法律をここに公布する。</li> </ul>                | <ul> <li>※</li> <li>施行日一覧</li> <li>予 令和7年6月30日<br/>第217回国会(常会) 3,75</li> <li>ア 表示中の版と比較表示する<br/>この版を表示する</li> <li>この版を別画面で聞く</li> </ul> |
| <ul> <li>□ 日</li> <li>○ 第一部 認定</li> <li>3条(認定)</li> <li>4条(欠格条項)</li> <li>5条(変更の認定等)</li> <li>6条(認定の有効期間及びその<br/>更新)</li> <li>7条(認定等の条件)</li> <li>8条(廃止の届出)</li> </ul> | 地域人口の急減に対処するための特定地域づくり事業の推進に<br>関する法律<br>目次<br>第一章 総則(第一条・第二条)<br>第二章 特定地域づくり事業協同組合<br>第一節 認定(第三条一第九条)<br>第二節 特定地域づくり事業(第十条)<br>第三節 監督(第十一条一第十四条)<br>第四節 国及び地方公共団体の援助等(第十五条・第十六条) | 文字サイズ <b>打</b> 上へ戻る <b>下</b>                                                                                                    |

- 1. 条文表示エリア……条文を表示しますが、公布された内容ではありませんので、予定条 文であることが判別できるよう透かしが入ります。
- 2. 施行日一覧………施行日の一覧を表示します。 予 がついているものは予定条文のた

め議案番号(パブコメの場合は案件番号)を表示します。

施行日の項目………施行日の各項目をクリックすると以下の操作が可能です。
 表示中の版と比較する:表示中の版と選択した施行日の版の条文を比較します。

この版を表示する:選択した施行日の版を表示します。(同画面)

この版を別画面で開く:選択した施行日の版を表示します。(別画面)

## 3.条文比較表示

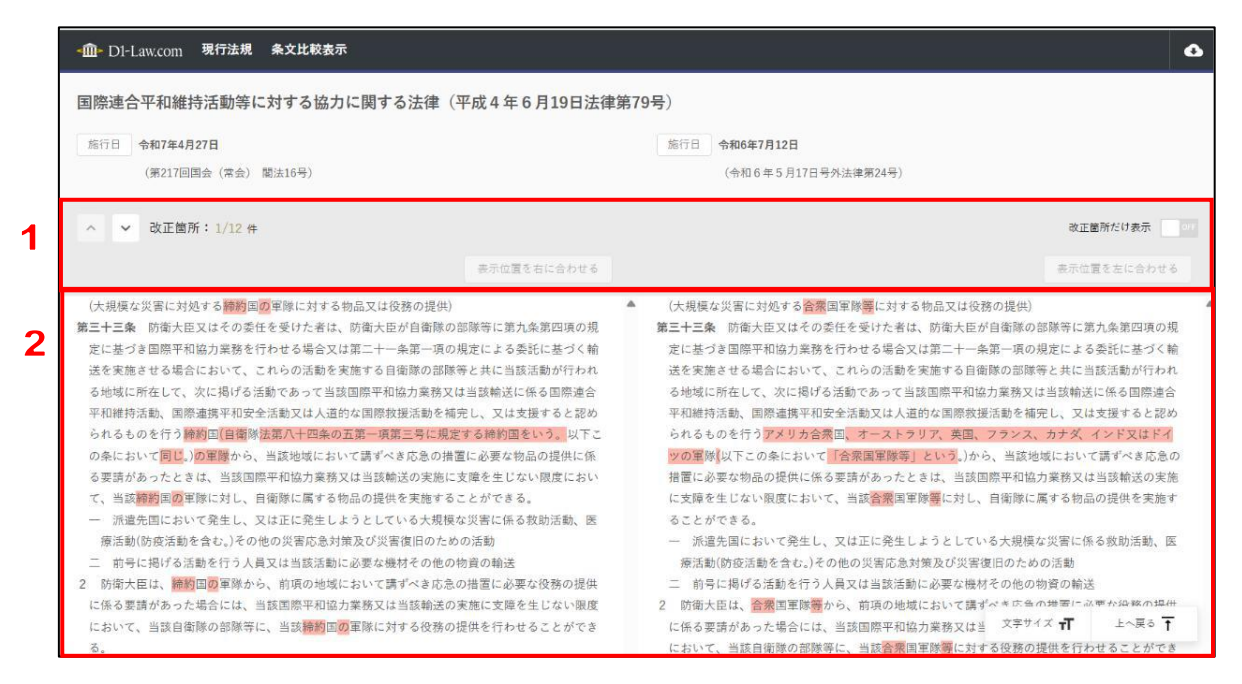

1. 機能操作…………改正箇所の数を表示、改正箇所へのジャンプ、改正箇所のみの表示 への変更、条文の左右の表示位置を合わせる等の機能があります。

 2. 条文表示…………比較する2つの条文を並べて表示し、両者の異なる箇所を色付きで 表示します。

以上